# Návod ke Vzdálené správě KASA FIK

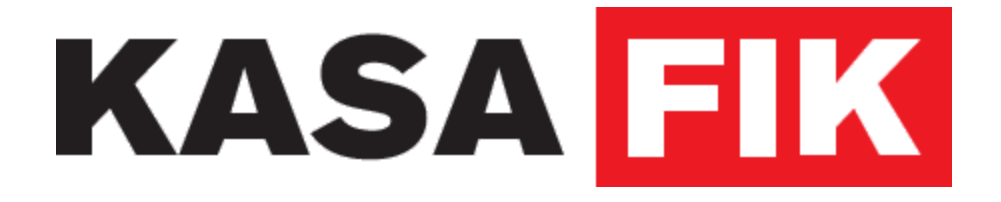

Verze 1 - Publikováno 29.09. 2016

# Obsah

1 Jak nahlásit problém 2 Přihlášení do Vzdálené správy 2.1 Přihlášení 2.2 Zapomenuté heslo 2.2.1. Stále se nemůžete přihlásit? 3 Vzdálená správa pokladen 3.1 Nastavení online synchronizace 4 Přehledv 4.1 Portál 4.1.1. Položky portálu 4.1.2. Navigační prvky 5 Prodei 5.1 Pokladna 5.1.1. Práce s pokladnou Zadání objenávky Přidělení zákazníka k účtu Sleva na účet Poznámka k účtu 5.1.2. Objednávky 5.1.3. Směny 5.1.4. Správa hotovosti 5.2 Historie vystavených účtenek 5.2.1. Detail účtenky 6 Nastavení 6.1 Položky 6.1.1. Přidat položku 6.1.2. Import položek Hromadné změny v položkách Importovat ze šablon Importovat CSV Jak vložit data? 6.1.3. Filtrování položek 6.2 Kategorie 6.2.1. Přidat kategorii 6.2.2. Upravit a smazat kategorii 6.3 Zákaznické účty 6.3.1. Přidat zákazníka 6.3.2. Upravit a smazat zákazníka 6.4 Zaměstnanci a uživatelé 6.4.1. Přidat zaměstnance

6.4.2. Upravit a smazat zaměstnance

6.5 Stoly/pokoje

6.5.1. Přidat místo

6.5.2. Upravit a smazat místo

6.5.3. Editor mapy stolů

6.6 Pobočky

6.6.1. Přidat pobočku

6.6.2. Upravit a smazat pobočku

6.7 Správa pokladních míst

6.7.1. Přidat pokladnu

6.7.2. Upravit a smazat pobočku

6.8 Váš účet

6.9 Systémové nastavení

6.9.1. Fakturační údaje

6.9.2. Aktivované licence

# Úvod

Vážený zákazníku. Děkujeme za instalaci a používání aplikace KASA FIK pro zařízení Android.

| Důležité odkazy |                             |                                        |
|-----------------|-----------------------------|----------------------------------------|
|                 | Technická podpora:          | http://podpora.kasafik.cz              |
|                 | Seznam servisních partnerů: | https://www.kasafik.cz/web/cs/kontakty |
|                 | Software je ke stažení:     | https://www.kasafik.cz/stahnout        |
| Vše             | eobecné obchodní podmínky:  | https://www.kasafik.cz/vop             |
|                 | Vzdálená správa:            | https://www.kasafik.cz/app/            |
|                 |                             |                                        |

# 1 Jak nahlásit problém

Vyskytne-li se jakýkoliv problém s používáním aplikace, neváhejte využít stránek <u>http://podpora.kasafik.cz</u> k nahlášení problému. Klikněte na **Vytvořit tiket** a vyplňte co nejdetailněji popis případu a Vaše kontaktní údaje. Každý dotaz je zaevidován a budete zpětně informováni o jeho stavu.

| Úvod > Předložit nový ticket |                                        |
|------------------------------|----------------------------------------|
|                              | Přihlášení<br>Moje tikety              |
| Vítejte                      | Vytvořit tiket                         |
|                              | Help desk software by <b>@LiveAgen</b> |
| Jméno                        |                                        |
|                              |                                        |
| Email                        |                                        |
|                              |                                        |
| Kontaktní telefon            |                                        |
|                              |                                        |
| Popis / zpráva               |                                        |
|                              |                                        |
|                              |                                        |
|                              |                                        |

# 2 Přihlášení do Vzdálené správy

## 2.1 Přihlášení

Pro přihlášení do Vzdálené správy postupujte následovně:

- 1. Otevřete si svůj webový prohlížeč a zadejte adresu: <u>https://www.kasafik.cz/app/</u>. Zde zvolte **Vzdálená správa**.
- Vyplňte své uživatelské jméno a heslo, které jste zadali při registraci aplikace. Tento účet je sdílený s portálem Backoffice. Poté klikněte na tlačítko Přihlásit se.

|       | Správa pokladen                               |
|-------|-----------------------------------------------|
|       |                                               |
| vas@  | email.cz                                      |
| hesio | )                                             |
| 🗌 Zap | amatovat heslo                                |
|       | Přihlásit se                                  |
|       | Přihlásit se do pokladny I Vytvořit nový účet |

## 2.2 Zapomenuté heslo

V případě, že jste zapomněli své heslo, nebo se zobrazí chybová zpráva "**Chybné heslo**", můžete si zažádat o jeho obnovu pomocí e-mailu. Při obnovení hesla postupujte dle následujících kroků:

- 1. Vyplňte přihlašovací jméno a heslo.
- 2. Poté, co se objeví hlášení chybného hesla, klikněte na odkaz Chci zaslat e-mailem.

Chybné heslo. Chci zaslat emailem

3. Jestliže jste zadali správné uživatelské jméno, bude Vám zaslán e-mail s odkazem pro obnovu hesla.

|          | Zmena nesla         |
|----------|---------------------|
|          |                     |
| heslo    |                     |
| opakujte | heslo               |
|          | Nastavit nové heslo |

### 2.2.1. Stále se nemůžete přihlásit?

Máte následující možnosti:

- Zkuste použít jiný prohlížeč.
- V prohlížeči povolte soubory cookie a vymažte jejich historii a mezipaměť. Pokyny naleznete v dokumentaci ke svému prohlížeči.
- Pokud neobdržíte e-mail, zkontrolujte složku nevyžádané pošty (Spam).
- Znovu zadejte e-mail a heslo. Ujistěte se, že máte vypnutý CapsLock a aktivní NumLock.
- Pokud problémy stále přetrvávají, kontaktujte nás na http://podpora.kasafik.cz/.

# 3 Vzdálená správa pokladen

Vzdálené uživatelské rozhraní je možné použít na Vašem počítači nebo v mobilním zařízení či tabletu prostřednictvím nainstalovaného webového prohlížeče.

Upozorňujeme, že obrazovka Vzdálené správy se na některých zařízeních nemusí zobrazit správně.

Díky Vzdálené správě pokladen má uživatel přístup k datům aplikace a může konfigurovat nastavení pokladního systému.

- Přehled o tržbách na pokladně
- Online správa položek, kategoríí
- Správa všech pokladen z jednoho místa
- Správa uživatelů a zákazníků
- Hromadné změny položek
- Vytvoření objednávek
- Záložní virtuální pokladna

### 3.1 Nastavení online synchronizace

Pro synchronizování dat je nutné změnit nastavení v aplikaci. V hlavním menu aplikace stiskněte tlačítko Nastavení, dále v postranním menu klikněte na záložku Data & Synchronizace a označte možnost Povolit synchronizaci jako aktivní.

Data jsou přenášena v pravidelných intervalech. Je nutné mít přístup k internetovému připojení. Jestliže není dostupné Internetové připojení, data jsou přenesena v okamžiku opětovného obnovení připojení.

Pro více informací čtěte **manuál aplikace**, který naleznete na webových stránkách podpory v sekci **Dokumenty**.

# 4 Přehledy

## 4.1 Portál

Po přihlášení se Vám zobrazí úvodní obrazovka, která obsahuje základní přehled prodeje.

| ≡               |             |        |            |           |                     |                | ( <b>8</b> ) × PC   |
|-----------------|-------------|--------|------------|-----------|---------------------|----------------|---------------------|
|                 |             |        |            |           |                     |                |                     |
|                 | 344,99 Kč   |        |            | 0,00 Kč   | 2 4                 | 15 účtenek     | 2 904,00            |
| Dnes            | 0           | Včera  |            | 0         | Posledních 7 dní    | 0              | Posledních 30 dní   |
|                 |             |        |            |           |                     |                |                     |
| Poslední poklad | ní pohyby 2 |        |            | _         | Současná směna      | 4              |                     |
| Čas             | Zaměstnanec | Pohyb  | Тур        | Celkem    |                     |                |                     |
| 28.08.16 19:33  |             | Prodej | Hotovost   | 117,00 Kč |                     |                |                     |
| 28.08.16 19:33  |             | Prodej | Hotovost   | 125,00 Kč |                     |                |                     |
| 28.08.16 19:33  |             | Prodej | Hotovost   | 103,00 Kč | 0.00 Kč             | 5 0            | 0.00 Kč             |
| 26.08.16 15:00  |             | Prodej | Hotovost   | 185,00 Kč | Prodej s DPł        | H Transa       | akcí Průměrná účten |
| 26.08.16 14:59  |             | Prodej | Hotovost   | 169,00 Kč |                     |                |                     |
| 26.08.16 14:59  |             | Prodej | Hotovost   | 255,00 Kč | Nejprodávanější pol | ožky (7 dnů) 3 | Ob                  |
| 25.08.16 22:48  |             | Prodej | Hotovost   | 53,00 Kč  | Název               | Mn.            | Prodej celkem       |
| Storno přehled  | (5)         |        |            |           | С                   | 19             | 1 861               |
|                 |             |        |            |           | Kofola              | 4              | 250                 |
| Čas             | Název Mn.   | Prod   | lej celkem |           | Bonagua             | 3              | 84                  |

### 4.1.1. Položky portálu

- 1. **Rychlý přehled tržby:** nabízí základní informace o prodeji v daný den, předchozí den a za poslední 7 a 30 dní.
- Poslední pokladní pohyby: zobrazuje informace o posledních platebních pohybech, tj. způsob platby, celková částka, příjem a výdej, datum a čas. Tyto údaje jsou rozdělené podle měny.
- Nejprodávanější položky: sleduje prodejnost položek za daný časový úsek. Pro nastavení časového intervalu klikněte na volbu Období a vyberte jednu z nabízených možností.
- 4. Současná směna: poskytuje přehled informací o aktuální směně.
- 5. Storno přehled: evidence stornovaných objednávek

### 4.1.2. Navigační prvky

- 6. Postranní menu: je rozděleno na tři části zahrnující prodej, přehledy a nastavení.
- 7. **Rychlé menu:** nabízí možnost rychlého nastavení jazyka, přístup k nastavení účtu, odkaz na technickou podporu a volbu odhlášení.
- 8. **Režim celé obrazovky:** můžete zapnout funkci režimu celé obrazovky. Jde o užitečnou funkci v případě, jestliže pracujete se zařízením, které má málo místa na obrazovce a hodláte ve Vzdálené správě pracovat delší dobu.
- Název pokladny: zobrazuje, s kterou pokladnou v danou chvíli pracujete. Chcete-li změnit pokladnu, klikněte na aktuálně nastavenou pokladu a ze seznamu vyberte pokladnu, se kterou chcete dále pracovat.

# 5 Prodej

## 5.1 Pokladna

Pokladna ve Vzdálené správě funguje na stejném principu jako položkový prodej v aplikaci.

### 5.1.1. Práce s pokladnou

| Zadání | objená | vky |
|--------|--------|-----|
|--------|--------|-----|

| Bonagua  |         |        |       | 28.00     | Â   | Účet #101                      | 5        |
|----------|---------|--------|-------|-----------|-----|--------------------------------|----------|
| Jonaqua  | -       | +      |       | 20.00     |     | 28.08.16 19:16<br>Čas otevření | 曲        |
| Kofola   | - 3     | +      |       | 75.00     |     | <b>Jan</b><br>Zákazník         | 4        |
|          |         |        |       |           |     | Uloženo                        | 9        |
|          |         |        |       |           |     | 0 %<br>Sleva na účet           | 4        |
| ÷        | Bonaqua | Kofola | Сарру | Coca-Cola | 1   | -<br>Poznámka                  | 圭        |
| 📩 Káva   | 28.00   | 25.00  | 32.00 | 32        | .00 | Celkem:                        | 103.00   |
| A Nápoje |         |        |       |           | -@  | Uložit                         | Zaplatit |
| Dezerty  |         |        |       |           |     |                                |          |

- 1. V levé části obrazovky se nachází seznam Vámi předdefinovaných kategorií.
- 2. Po kliknutí na jednu z vybraných kategorií, vyberte ze seznamu položek.
- Položka se objeví v nově otevřeném účtu v horní části obrazovy. Kliknutím na tlačítko + či - můžete měnit množství objednané položky. Chcete-li položku vymazat, klikněte na symbol odpadkového koše uvele ceny.
- 4. Objednávku můžete buď uložit, nebo přejít rovnou k zaplacení.
- 5. Pro vymazání celé rozpracované objednávky klikněte na oranžovou ikonku 🕅 .

#### Přidělení zákazníka k účtu

Pro přiřazení účtu ke konkrétnímu zákazníkovi klikněte v celkovém souhrnu účtu, který se nachází v pravé části obrazovky, na ikonku zákazníka **&**. Otevře se nové dialogové okno. Do vyhledávače zadejte jméno stálého zákazníka a potvrďte **OK**.

#### Sleva na účet

V souhrnu účtu v pravé části obrazovky klikněte na ikonku blesku **F**. Zadejte v procentech slevu na účet a potvrďte kliknutím na **Odeslat**. Jestliže chcete slevu zrušit, je nutné opět kliknout na ikonku blesku a zadat nulovou hodnotu.

#### Poznámka k účtu

Kliknutím na ikonku 🛋 můžete k účtu přidat dodatečnou poznámku. V restauračních zařízeních tím usnadníte komunikaci mezi personálem.

### 5.1.2. Objednávky

V sekci **Objednávky** je k dispozici přehled všech rozpracovaných, probíhajících a uložených objednávek. Kliknutím na číslo u konkrétní objednávky Vás stránky přesměrují na pokladnu. Po přidání či odebrání položek z účtu můžete obejdnávku opět uložit, nebo můžete přejít rovnou k zaplacení. Pro více informací čtěte předchozí část <u>Práce s pokladnou</u>.

#### 5.1.3. Směny

V této části se zobrazuje detailní přehled všech směn a systém Vás informuje, zda-li je v danou chvíli směna otevřena či uzavřena.

Vzdálená správa Vám umožňuje zahájit či ukončit směnu z Vašeho pohlížeče. Je třeba si uvědomit, že v případě, že je pokladna uzavřena, je ukončena směna a není tedy možné uskutečnit prodej.

### 5.1.4. Správa hotovosti

Pokladna umožňuje libovolně nastavit příjem a výdej.

### 5.2 Historie vystavených účtenek

Přehled všech účetních dokladů naleznete při kliknutí na **Historie** v levém postranním menu. Účtenky jsou zařeny chronologicky od nejstarší po nejnovější. V zobrazovném seznamu každý konkrétní záznam podává informaci o číslu účtenky, dále uvádí datum a čas vytvoření dokladu, kolik bylo prodáno položek a cenu včetně DPH. V případě, že byl účetní doklad při platbě přiřazen k zákaznickému účtu, zobrazí se jméno zákazníka. Jestliže byl během obsluhy zaměstnanec přihlášen na svém účtu, zobrazí se na účtence jeho jméno.

|                           |                |                              |          |            | Zadejte čí<br>kterou chc | slo účtenky,<br>ete vyhledat |
|---------------------------|----------------|------------------------------|----------|------------|--------------------------|------------------------------|
| Historie vystaver         | ných účtenek   |                              |          |            |                          |                              |
| Zobraz záznamů 10         | •              |                              |          |            | Hledat:                  | •                            |
| Účtenka                   | Čas uzavření   | <ul> <li>Uživatel</li> </ul> | Zákazník | Uloženo na | Položek 👙                | Celkem s DPH                 |
| 201600012 (#112)          | 18.07.16 12:48 |                              |          |            | 0                        | 0,00 Kč                      |
| 201600011 (#111)          | 18.07.16 12:47 |                              |          |            | 2                        | 42,00 Kč                     |
| 201600010 (#110)          | 18.07.16 12:46 |                              |          |            | 0                        | 0,00 Kč                      |
| 201600009 (#109)          | 18.07.16 12:45 |                              |          |            | 2                        | 42,00 Kč                     |
| 201600008 (#108)          | 18.07.16 12:06 |                              |          |            | 3                        | 69,00 Kč                     |
| 201600007 (#107)          | 18.07.16 12:05 |                              |          |            | 2                        | 90,00 Kč                     |
| 201600006 (#106)          | 18.07.16 12:05 |                              |          |            | 1                        | 49,00 Kč                     |
| 201600005 (#105)          | 18.07.16 11:52 |                              |          |            | 2                        | 47,00 Kč                     |
| 201600004 (#104)          | 18.07.16 11:50 |                              |          |            | 3                        | 82,00 Kč                     |
| 201600003 (#103)          | 18.07.16 11:33 |                              |          |            | 3                        | 105,00 Kč                    |
| Zobrazuji 1 až 10 z celke | m 12 záznamů   |                              |          |            | Předchoz                 | 1 2 Další                    |

### 5.2.1. Detail účtenky

Při kliknutí na číslo účtenky se Vám otevře okno s podrobnějšími informacemi o dokladu. Konkrétně se jedná o údaje k jednotlivým položkám prodeje. Doklad je možné vytisknout po kliknutí na tlačítko  $\xrightarrow{\textcircled{}}$  Tisk.

# 6 Nastavení

Chcete-li změnit nastavení pokladního systému, klikněte v levém postranním menu na možnost **Nastavení**. Zde můžete řidit celkové nastavení Vašeho podniku.

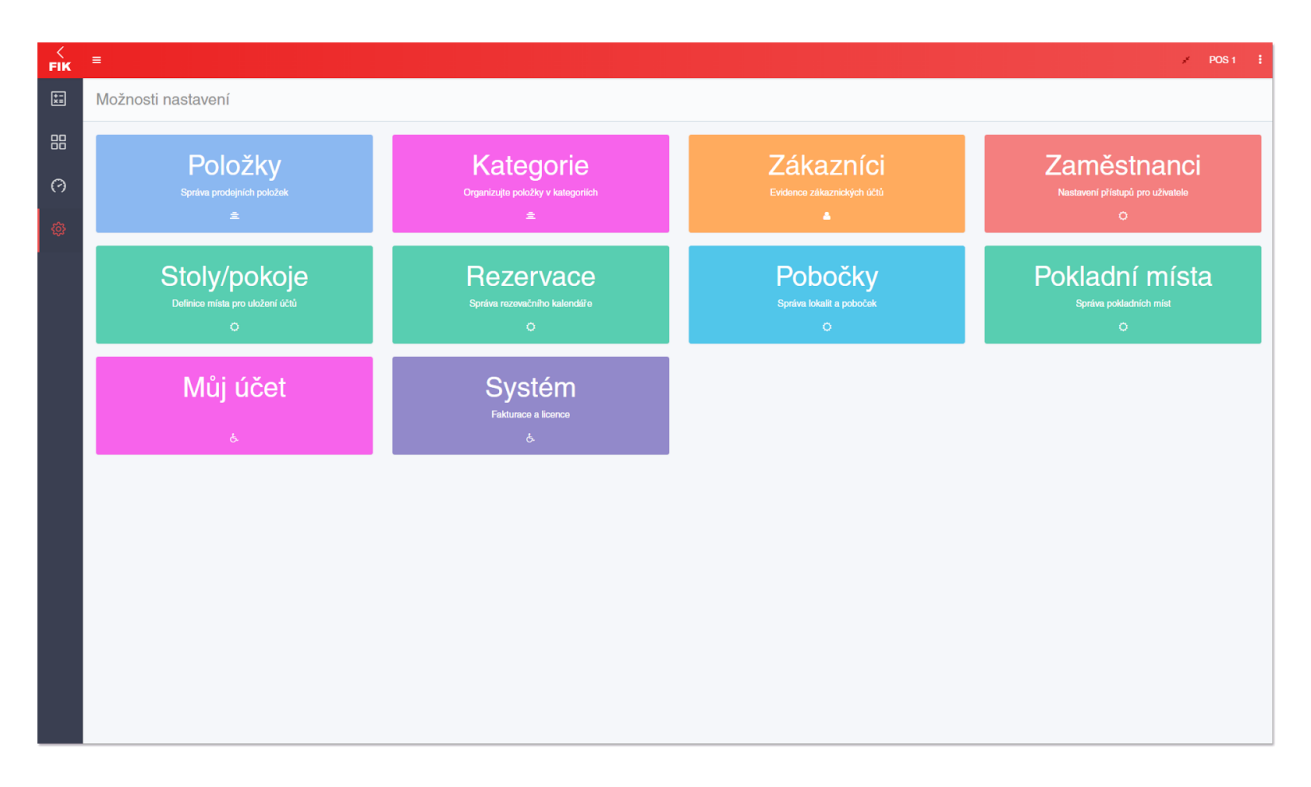

## 6.1 Položky

V **Nastavení >> Položky** se nachází seznam všech položek uložených v systému. Položky se rozlišují dle typu a kategorie. Zobrazují se informace o sazbě DPH dané položky a prodejní cena.

V seznamu můžete hledat pomocí vyhledávacího pole.

|         | Kliknutím na náze<br>položky seřadit dle<br>sazby DPH a prod | ev sloupce v tak<br>e názvu, typu, ka<br>ejní ceny včetně | oulce Ize<br>ategorie,<br>DPH |           | Zadejte tex<br>které chcete | t či hodnotu,<br>vyhledat |
|---------|--------------------------------------------------------------|-----------------------------------------------------------|-------------------------------|-----------|-----------------------------|---------------------------|
| Položky | ý                                                            |                                                           |                               |           |                             |                           |
| Show 1  | o v entries                                                  |                                                           |                               |           | Search:                     |                           |
|         | Název 🗍                                                      | ⇒ Typ ≑                                                   | Kategorie 🔺                   | Sazba DPH | Prodejní cena s DPH 🍦       | Akce 🕴                    |
| Ō       | Americano                                                    | Prodejní položka                                          | Káva                          | 21,0      | 35,00 Kč                    | Edit 👻                    |
| Ō       | Americano                                                    | Prodejní položka                                          | Káva                          | 21,0      | 40,00 Kč                    | Edit 👻                    |
| Ō       | Caffé Latte                                                  | Prodejní položka                                          | Káva                          | 21,0      | 45,00 Kč                    | Edit 👻                    |
| Ō       | Caffé Latte                                                  | Prodejní položka                                          | Káva                          | 21,0      | 45,00 Kč                    | Edit 👻                    |
| Ō       | Caffé Melange                                                | Prodejní položka                                          | Káva                          | 21,0      | 45,00 Kč                    | Edit 👻                    |
| Ō       | Cappuccino                                                   | Prodejní položka                                          | Káva                          | 21,0      | 35,00 Kč                    | Edit -                    |
| Ō       | Cappuccino                                                   | Prodejní položka                                          | Káva                          | 21,0      | 35,00 Kč                    | Edit -                    |

### 6.1.1. Přidat položku

- 1. Chcete-li přidat položku, jednoduše klikněte na modré tlačítko Přidat položku
- Na obrazovce se otevře nová karta. Do volného pole zadejte název položky. Vyberte barvu položky, která se bude zobrazovat v aplikaci. Dále zařaďte produkt do kategorie. Nakonec zaškrtněte jednu nebo více z nabízených možností.

| Položky          |                                                    |       | Pokročilé 📄 🗎 Uložit |
|------------------|----------------------------------------------------|-------|----------------------|
| Detail           | Ceny                                               | Sklad | Obrázek              |
| Název Product    | name                                               |       |                      |
| Barva            |                                                    |       |                      |
|                  |                                                    |       |                      |
| Kategorie Select | Category •                                         |       |                      |
| Povol            | it slevy                                           |       |                      |
| Vážei<br>Povol   | alni cena<br>né zboží<br>it změnu ceny při prodoji |       |                      |
| POVO             | a zmena ceny pri prodeji                           |       |                      |
|                  |                                                    |       |                      |

- 3. Chcete-li zpřístupnit pokročilé nastavení, aktivujte tuto volbu v pravém horním rohu vedle tlačítka Uložit stisknutím na tlačítko Pokročilé . Objeví se možnost přidat alternativní název, rychlé poznámky, popis položky, štítky a rozšíří se nabídka typů položky. Při zvolení typu položky Produkt je možné nastavit stav položky (nové zboží/použité zboží/není nastaveno).
- 4. Následně zvolte záložku **Ceny**, kde napište cenu včetně DPH, sazbu DPH a nákupní cenu.
- 5. V záložce **Sklad** zaškrtněte **Evidovat skladové pohyby**. Můžete zde nastavit SKU, EAN, čárový kód a váhu daného produktu.
- 6. Nakonec v liště záložek vyberte **Obrázek**. Zvolte, zda chcete nahrát vlastní obrázek či vybrat z galerie. Po kliknutí na **Odstranit** obrázek vymažete.
- Nezapomeňte nastavení nově přidané položky uložit v pravé horní části obrazovky kliknutím na zelené tlačítko
   Uložit

### 6.1.2. Import položek

Tato funkce má za úkol uživateli urychlit jeho práci při vytváření a editaci položek. Po stisknutí šipky ▼ vedle tlačítka **Importy** se Vám otevře nabídka možností. Vyberte akci, kterou chcete provést.

| Importy              | •    |    |  |  |  |
|----------------------|------|----|--|--|--|
| Hromadné změny       |      |    |  |  |  |
| Importovat ze šablon |      |    |  |  |  |
| Importov             | at C | SV |  |  |  |

#### Hromadné změny v položkách

Slouží pro hromadnou editaci položek ve vybrané kategorii.

- 1. Nejdříve vyberte kategorii, ve které chcete provést požadované změny. Zobrazí se výpis položek zvolené kategorie.
- 2. Změny můžete provést u názvu, ceny bez/včetně DPH, sazby DPH, kategorie a je možné zvolit, zda chcete evidovat stavy skladů u této položky.
- 3. Pro editaci klikněte jednoduše do pole, které chcete změnit, a po dokončení úprav potvrďte změny kliknutím na tlačítko vložit, které se objeví v pravém sloupci označeným jako Akce. Všechny změněné položky uložíte příkazem Uložit vše v pravé horní části obrazovky.

#### Importovat ze šablon

Šablony obsahují nejtypičtější produkty pro Váš podnik. Import ze šablony sestává z několika kroků:

- 1. Po kliknutí do pole **Vyberte šablonu** zvolte jednu z nabízených možností.
- Objeví se seznam položek. Označte ty položky, které chcete přidat do Vašeho pokladního systému, a klikněte v pravé horní části na políčko Další krok >>
- 3. Jednotlivé položky zařaďte do kategorie a zaškrtněte, zda chcete evidovat stav skladů u dané položky.
- 4. Na závěr klikněte na Uložit v pravém sloupci.

Importovat CSV

Import proložek Vám zrychlí práci při zadávání nových produktů do systému.

CSV je jednoduchý souborový formát určený pro výměnu tabulkových dat. Soubor ve formátu CSV se sestává z řádků, ve kterých jsou jednotlivé položky odděleny čárkou.

- 1. Nejprve zadejte kategorii, kdo které chcete produkty importovat.
- 2. Dále vložte data ze souboru CSV a potvrďte zeleným tlačítkem Importovat CSV.

Jak vložit data?

- Možnost A: V otevřeném excelovém souboru označte a zkopírujte sloupce a řádky, které chcete importovat. Ve Vzdálené správě vložte zkopírovaný text do volného pole a zvolte Importovat CSV. V nově otevřeném okně přiřaďte k jednotlivým sloupcům odpovídající údaj. Nastavení potvrďte opětovným stisknutím Importovat CSV.
- Možnost B: Soubor ve formátu XSL v Excelu jednoduše uložíte do CSV v Soubor
   >> Exportovat >> Změnit typ souboru >> CSV (textový soubor s oddělovači) >> Uložit jako.
- Systém Vás přesměruje na hromadnou změnu v položkách, kde proveďte potřebné úpravy, a poté změny potvrďte kliknutím na Uložit.

#### 6.1.3. Filtrování položek

V pravé části obrazovky je umístěn panel pro filtrování dat. Položky je možné filtrovat dle kategorie a typu.

| Filtry           |        |
|------------------|--------|
| podle kategorie: |        |
| Select Category  | Y      |
| podle typu:      |        |
| Vše              | •      |
|                  |        |
| Reset            | Použít |
|                  |        |

- Pod nápisem podle kategorie/podle typu klikněte do volného bílého pole. Zobrazí se Vám možnost výběru z Vámi přednastavených kategorií. V případě filtrování dle typu je nabídka již předvolena systémem.
- 2. Zvolené filtry nakonec potvrďte kliknutím na **Použít**. Váš výběr je možné vymazat možností **Reset**.

## 6.2 Kategorie

Slouží k rozřazení položek prodeje ve Vašem podniku. V části **Nastavení** zvolte **Kategorie**. Otevře se okno s výpisem jednotlivých kategorií.

- 6.2.1. Přidat kategorii
  - 1. Vyberte **Přidat kategorii**.
  - V otevřeném formuláři zadejte název kategorie. Dále můžete zvolit, zda nová kategorie bude podkategorií jiné kategorie. Vyberte barvu a obrázek, kterými se od sebe budou kategorie lišit.
  - 3. Novou kategorii uložte kliknutím na
- 6.2.2. Upravit a smazat kategorii
  - V seznamu kategorií vyberte, kterou kategorii chcete změnit a klikněte na Editovat .
     Zobrazí se Vám stejné okno jako pro vytvoření kategorie.
  - Pro smazání kategorie klikněte na ikonku šipky vedle tlačítka Editovat a zvolte Smazat.

### 6.3 Zákaznické účty

V **Nastavení** v části **Zákazníci** se nachází přehled uložených zákazníků. Informace o zákazníkovi slouží ke správě specifických požadavků u konkrétního zákazníka a evidenci stálých zákazníků. Do systému se zaznamenávají veškeré návštěvy a útraty u každého zákaznického účtu. Při prodeji je pak možné přiřadit účtenky k individuálním zákaznickým a firmením účtům.

#### 6.3.1. Přidat zákazníka

1. Klikněte na tlačítko **Přidat zákazníka**.

- Po otevření nového okna vyplňte údaje zákazníka a po kliknutí na ikonku 2 zvolte konkrétní datum, do kterého bude zákazník zaznamenán v databázi. Nakonec zákazníka přiřaďte do příslušné cenové skupiny.
- 3. Přidání nového zákazníka potvrďte stisknutím tlačítka 🕒 Uložit.
- 6.3.2. Upravit a smazat zákazníka
  - V seznamu uložených zákazníků vyhledejte zákazníka, u kterého chcete provést změny, a klikněte na tlačítko Editovat. Veškeré změny nezapomeňte potvrdit kliknutím na
     Uložit
  - Pro smazání zákazníka klikněte na ikonku šipky ▼, která se nachází vedle Editovat, poté vyberte možnost Smazat.

## 6.4 Zaměstnanci a uživatelé

V sekci **Zaměstnanci**, do které se dostanete z **Nastavení**, nastavíte uživatelské účty pro přihlášení do aplikace a Vzdálené správy. Zobrazuje se Vám zde výpis všech uživatelů systému.

6.4.1. Přidat zaměstnance

- 1. Nového uživatele přidáte kliknutím na tlačítko **Přidat zaměstnance**.
- 2. Vyplňte potřebné údaje:
  - **Jméno:** slouží k identifikaci zaměstnance.
  - E-mail: pro zaslání nového heslo v případě zapomenutí starého.
  - Telefonní číslo
  - Čárový kód: pro identifikaci zaměstnance. Slouží k evidenci dochází.
  - Platnost: konkrétní datum, kdy zaměstnanci končí smlouva a tím ztrácí veškerá oprávnění.
  - PIN: pro ověření uživatele (musíte zaškrtnou volbu Vyžaduje PIN, jestliže PIN nastavovat nechcete, nic nevyplňujte a nechte pole prázdné)
  - **Oprávnění:** Zvolte oprávnění, které bude zaměstnanec mít:
    - Povolit změnu nastavení

- Povolit přidávat/měnit položky
- Povolit zobrazení přehledu tržeb
- Povolit zrušit uložené objednávky
- Povolit stornovat objednávky
- 3. Nezapomeňte nastavení uložit kliknutím na příkaz
- 6.4.2. Upravit a smazat zaměstnance
  - 1. V seznamu najděte konkrétního zaměstnance. V případě, že chcete upravit jeho údaje a oprávnění, stiskněte na tlačítko Editovat vedle jeho jména.
  - 2. Pro smazání účtu klikněte na **šipku** 🔨 vedle Editovat a zvolte **Smazat**.

## 6.5 Stoly/pokoje

Sekce **Stoly/pokoje** v **Nastavení** slouží ke správě stolů v restauraci či hotelových pokojů. Uživatel může k jednotlivým stolům nebo pokojům přiřadit objednávky. Následující výpis nabízí přehled o počtu stolů/pokojů v podniku.

#### 6.5.1. Přidat místo

- 1. Chcete-li přidat nový stůl nebo pokoj, klikněte na volbu Přidat místo.
- 2. V následujícím okně místo pojmenujte.
- 3. Zvolený název potvrďte příkazem 🕒 Uložit

#### 6.5.2. Upravit a smazat místo

- 1. Jestliže potřebujete změnit název místa, vyhledejte v seznamu stůl či pokoj, který chcete přejmenovat, a vyberte možnost Editovat.
- 2. V případě smazání místa klikněte na šipku 🔨 vedle tlačítka Editovat a zvolte Smazat.

#### 6.5.3. Editor mapy stolů

Grafický náhled na restauraci slouží pro snadnější orientaci obsluhy v systému. Zobrazovaná mapa může být rozdělena do několika oblastí (např. lze rozlišit interiér a exteriér) dle požadavků

uživatele pro co nejpohodlnější a nejrychlejší práci. Hlavní výhodou grafického zobrazení je přehled nad obsazeností podniku.

V pravé části obrazovky se zobrazuje výběr stolů, které můžete přidat na mapu. Stůl přidáte jednoduše **přetažením** objektu na požadované místo na mapě.

Stůl pojmenujete kliknutím na konkrétní objekt a zvolte možnost Pojmenovat.

Chcete-li přizpůsobit mapu stolů přidáním nové oblasti a tímto rozdělit svůj podnik v systému na více částí, klikněte na příkaz **Přidat novou oblast**. Jednotlivé úseky můžete měnit na horní liště mapy stolů.

## 6.6 Pobočky

V záložce **Nastavení >> Pobočky** vidíte kompletní seznam poboček v různých lokalitách. Můžete zde spravovat pobočky v konkrétní oblasti.

6.6.1. Přidat pobočku

- 1. V pravém horní části obrazovky zvolte **Přidat novou pobočku**.
- 2. Otevře se nové okno, kam zadáte název a místo pobočky. Nakonec vyberte měnu na základě oblasti, kde se pobočka nachází.

6.6.2. Upravit a smazat pobočku

- 1. Pro úpravu klikněte v celkovém výpisu poboček na tlačítko Editovat u konkrétní pobočky, kterou chcete vymazat.
- 2. Násladně klikněte na šipku 🔻 vedle tlačítka Editovat a zvolte možnost Smazat.

## 6.7 Správa pokladních míst

Využití této funkce má smysl především v provozech, které jsou vybavené vyšším počtem pokladních míst či v případě, že spravujete více poboček. Počet pokladních míst je neomezený, avšak podmínkou je jeden společný sklad.

Do nastavení pokladních míst se dostanete po kliknutí na **Nastavení** v postranním menu a posléze kliknutím na **Pokladní místa**. Zobrazí se seznam pokladen. V seznamu jsou zobrazeny informace o názvu, ID, typu pokladny a pobočce, kam daná pokladna patří.

#### 6.7.1. Přidat pokladnu

- 1. V seznamu pokladních míst stiskněte v pravém horní části obrazovky tlačítko **Přidat pokladnu**.
- 2. V nově otevřeném okně zadejte název pokladny, poté zvolte, ke které pobočce bude pokladna zařazena. Dále vyberte z nabízených možností typ pokladny a nakonec zaškrtněte, zda chcete u konkrétní pokladny používat mapu stolů a rezervace.
- 3. Zadané údaje uložíte tlačítkem Uložit

#### 6.7.2. Upravit a smazat pobočku

- Ve výpisu pokladních míst vyberte položku, která má být změněna. U konkrétní pokladny stiskněte tlačítko
   Editovat
   Zobrazí se stejné okno jako v případě přidání nové pokladny. Změny potvrďte kliknutím na
- 2. Chcete-li vymazat pokladní místo ze seznamu, vyhledejte pokladnu, která má být odstraněna, poté klikněte na šipku ▼ vedle tlačítka Editovat a zvolte možnost Smazat.

### 6.8 Váš účet

Pro nastavení Vašeho účtu klikněte v **Nastavení** na možnost **Můj účet**. Otevře se Vám okno, kde můžete změnit své údaje, heslo a přidat telefonní číslo.

Změny uložte kliknutím na tlačítko

| Můj účet             |               |
|----------------------|---------------|
| ID uživatele         |               |
| Email pro přihlášení | vas@email.com |
| Telefon              | +420          |
| Současné heslo       |               |
| Nové heslo           |               |
| Opakujte heslo       |               |
|                      | Uložit        |

## 6.9 Systémové nastavení

V postranním menu zvolte záložku Nastavení >> Systém.

### 6.9.1. Fakturační údaje

Zde si můžete nastavit své fakturační údaje.

- 1. Zadejte Vaše IČO a DIČ.
- 2. Pokud jste plátce DPH, je nutné, abyste zatrhli možnost **Jsme plátci daně**. Neplátci DPH toto pole nechají prázdné.
- 3. Detailně vypište další údaje jako je obchodní jméno, země, PSČ a fakturační e-mail, kam Vám systém bude zasílat elektronické faktury.
- 4. Nastavení nebo změnu údajů musíte potvrdit kliknutím na zelené tlačítko

| id zakaznika     |                                                              |
|------------------|--------------------------------------------------------------|
| IČO              |                                                              |
| DIČ              | CZ0000000                                                    |
|                  | Každý daňový subjekt v ČR má DIČ                             |
|                  | Jsme plátci daně                                             |
| Obchodní jméno   |                                                              |
| Země             | Česká Republika 🔻                                            |
| PSČ              |                                                              |
| Fakturační email | faktury@firma.cz                                             |
|                  | Na tuto emailovou adresu budeme zasílat elektronické faktury |
|                  | Ukožit                                                       |

## 6.9.2. Aktivované licence

Po pravé straně se zobrazuje přehled Vašich **aktivovaných licencí**.